## Viesion : Comment consulter et éditer la liste de mes suivis ?

| Viesion                   | E 🔂 Gestion Y 🔂 Info       | centre Y 🔌 Outils Y 🚯 Configuration Y 🕐                                              | A CD34 ~ <b>i</b>        |
|---------------------------|----------------------------|--------------------------------------------------------------------------------------|--------------------------|
| Q Recherche globale       |                            |                                                                                      |                          |
| Mes chiffres clés ma file | active                     | H - Planning des 7 prochains<br>jours (11 – 17 août 2022) Aucun événement à afficher | Cliquer sur votre<br>nom |
| Mes notes en cours        | 😇 - Mon agenda du jour     |                                                                                      |                          |
|                           | 15<br>16<br>17<br>18<br>19 |                                                                                      |                          |
|                           | 20<br>21<br>22<br>23       |                                                                                      |                          |

+

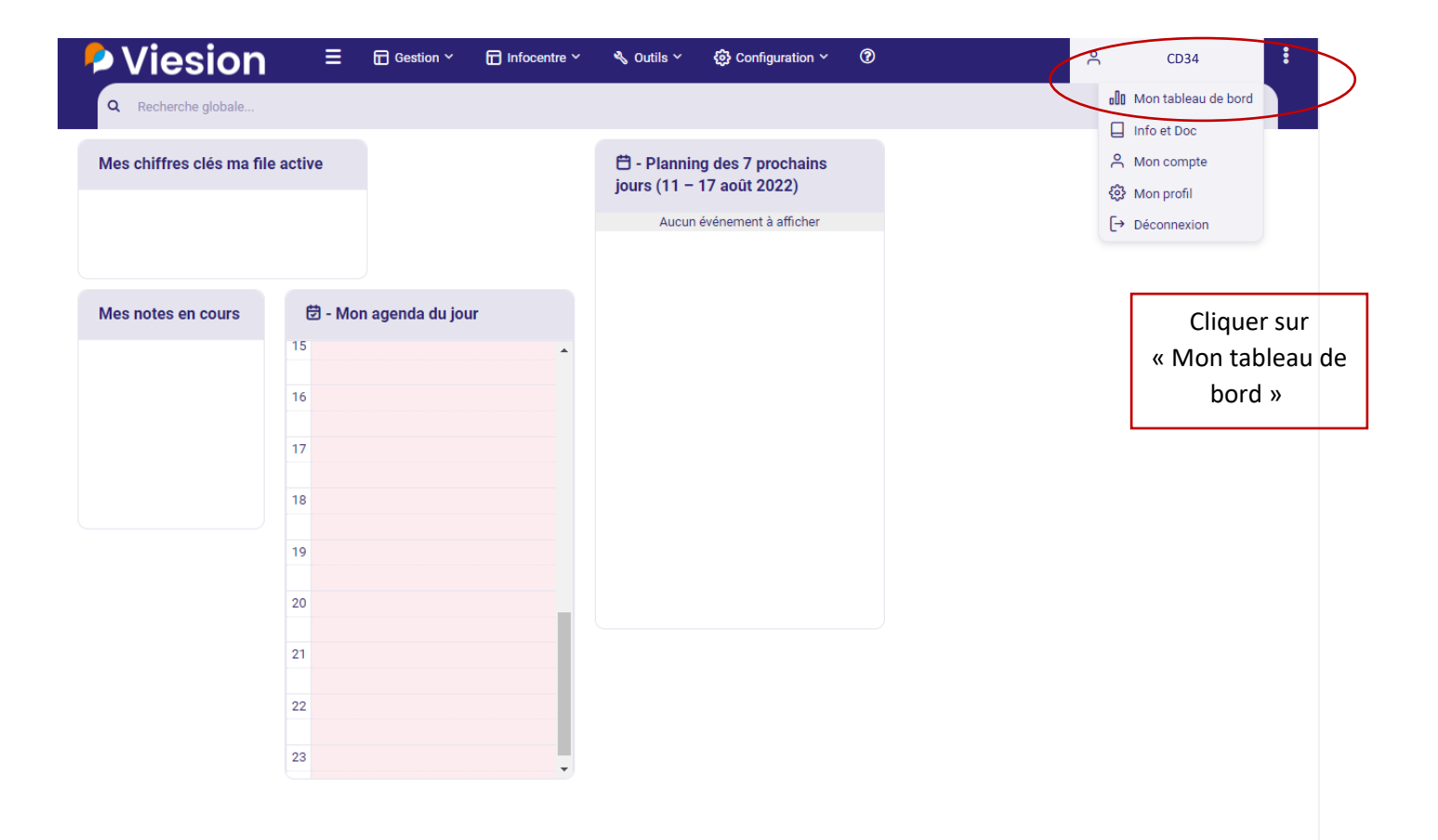

## Cliquer sur « Mon tableau de bord »

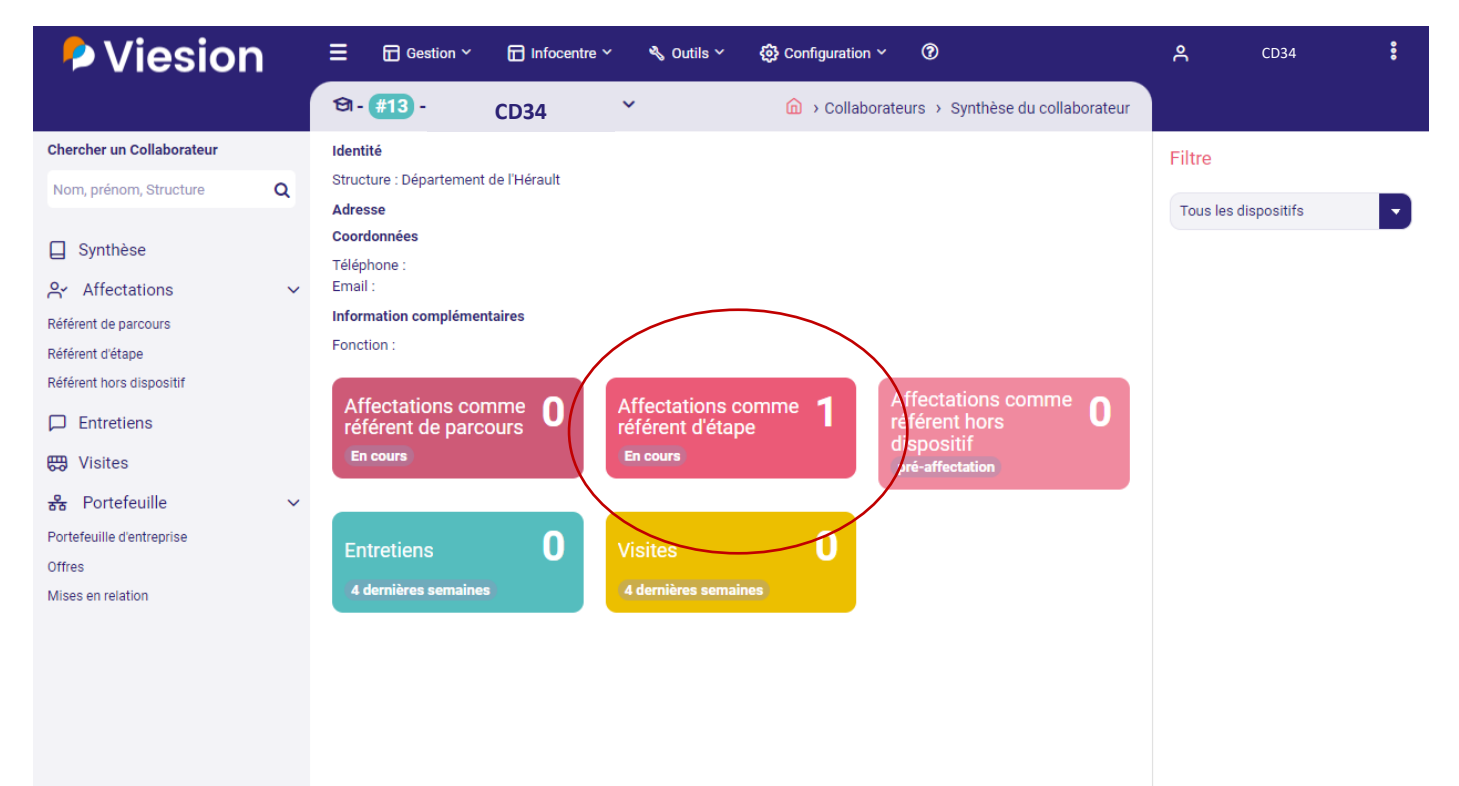

Viesion vous affiche la liste des allocataires pour lesquels vous êtes référents d'étape

La coche à droite, vous permet de voir uniquement ceux en suivi

La fonction « Exporter la liste » vous permet de l'avoir au format Excel

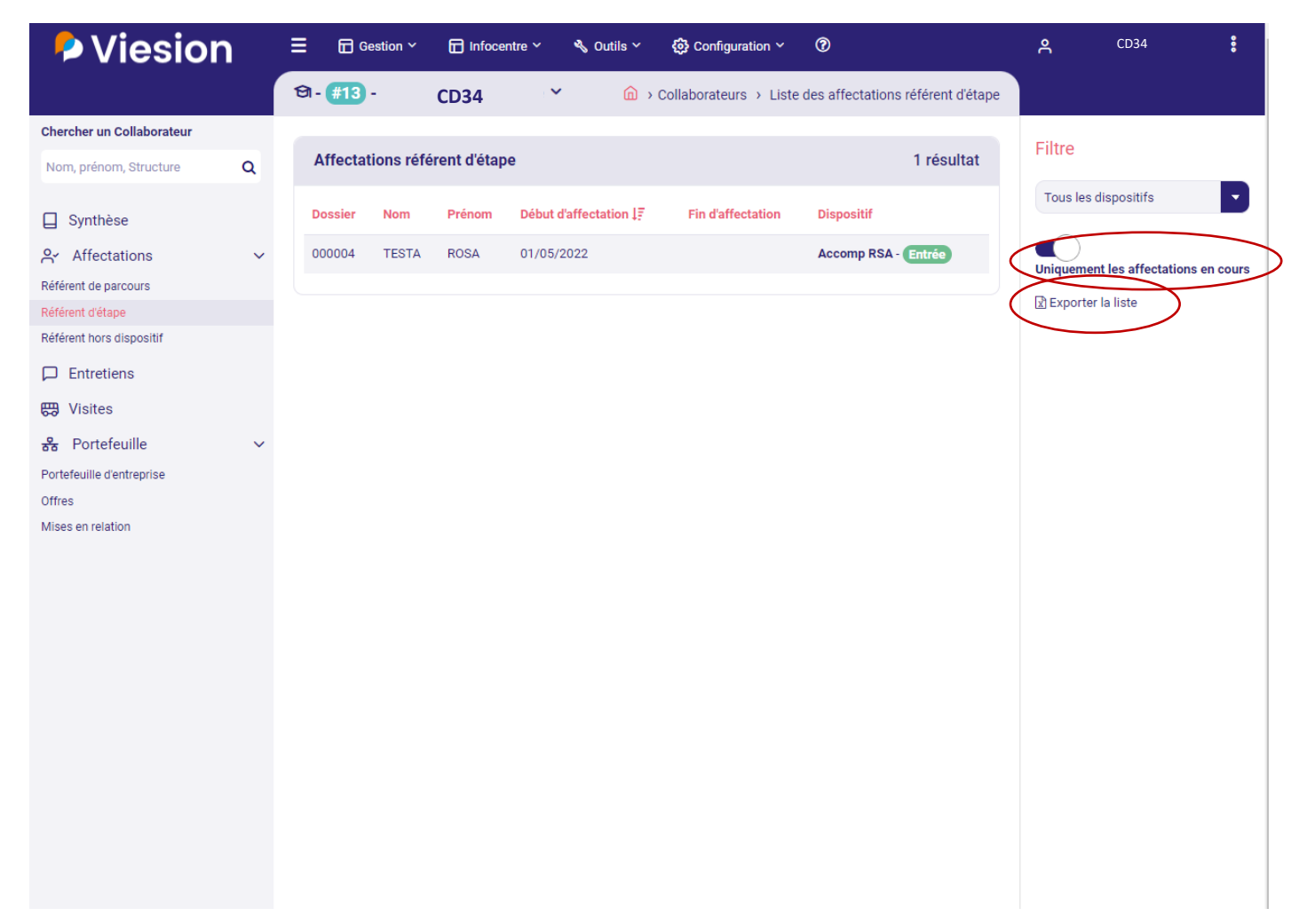